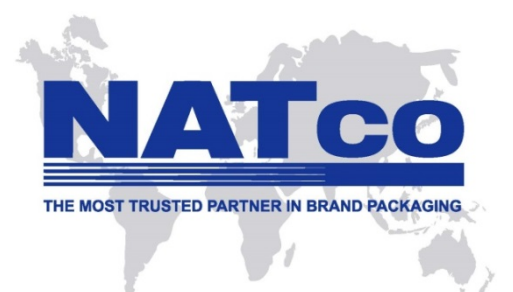

# WELCOME TO NATCO'S GLOBAL MARKETPLACE

## MANUAL FOR NEW USER REGISTRATION (LANE BRYANT)

- 1) Access the GMP via this address: <u>http://gmp.natcoglobal.com/lanebryant</u>
- 2) If you are a new user, please click **<u>Signup for new account</u>** in the following screen

| LANE BRYANT                                                     |
|-----------------------------------------------------------------|
| Login                                                           |
| Username<br>Password<br>Remember me on this computer<br>Sign In |
| Signup for new account                                          |
| Download Ordering Instructions   Contact Us                     |
| © 1996-2015 NATco. All Rights Reserved                          |

3) Proceed to fill in the required information in the following <u>New User Registration</u> window.

| New User Registration     |                       |  |
|---------------------------|-----------------------|--|
| Email Address (Login Id)  |                       |  |
| Display Name              |                       |  |
| Password                  |                       |  |
| Confirm Password          |                       |  |
| Lane Bryant Vendor Number |                       |  |
| Default Location          |                       |  |
|                           |                       |  |
|                           | Address Information : |  |
| Name                      |                       |  |
| Street1                   |                       |  |
| Street2                   |                       |  |
| Street3                   |                       |  |
| City                      |                       |  |
| State                     |                       |  |
| Postal Code               |                       |  |
| Attn                      |                       |  |
| Phone                     |                       |  |
| Fax                       |                       |  |
| EMail                     |                       |  |
| Country                   | UNITED STATES         |  |
|                           |                       |  |

- Email Address Enter your email address, which will be your user ID
- **Display Name** This will be how your name will be displayed on a the website
- Password Create a password
- Confirm Password Reenter your password
- **Vendor Number** Enter your Lane Bryant vendor code. Please note that you must have a valid vendor number in order to register as a user in the Global MarketPlace.
- **Default Location** In the drop menu, select the preferred print location where your orders will be produced. Please note that currently the only available option for Lane Bryant vendors is **NATco Shanghai**
- Address Information Complete the contact information fields

- Once you have completed entering all registration details, please click the <u>Sign Up</u> button. A window will be displayed that validates that your account has been created. A confirmation message will also be sent to your registered email address.
- 5) Once you have completed the customer registration process, return back to the login page and proceed to enter your <u>username (login ID)</u> and <u>password</u> in order to access the dashboard page for Lane Bryant.

### **NATco Customer Support**

We value your business here at NATco, and we work hard to make your order experience seamless and easy. We are here to help, so please contact our customer care team immediately if you have any problems with the website of your order.

#### Lane Bryant vendors can email us at:

- USA: lanebryant-supportUS@natcoglobal.com
- SHANGHAI: lanebryant-supportCN@natcoglobal.com

### www.natcoglobal.com

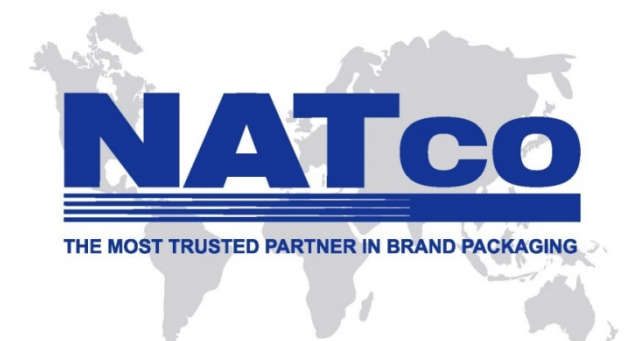

Ver 11.15.16